## SPA525GおよびSPA525G2をBluetoothハンズフ リーとして使用

## 目的

このドキュメントでは、SPA525GおよびSPA525G2をBluetooth経由で接続された携帯電話の Bluetoothハンズフリーとして使用する手順について説明します。SPA525G/SPA525G2の Bluetooth機能を使用して、携帯電話をペアリングできます。携帯電話にハンズフリープロファイ ル1.1/ハンズフリープロファイル2.5機能がある場合は、ペアリング後にSPA525G/SPA525G2を 携帯電話のBluetoothハンズフリーとして機能させることができます。

## 該当するデバイス

- SPA 525G
- SPA 525G2

## Bluetoothを有効にします。

ステップ1:電話機のセットアップボタンを押します。[情報と設定]メニューが表示されます。

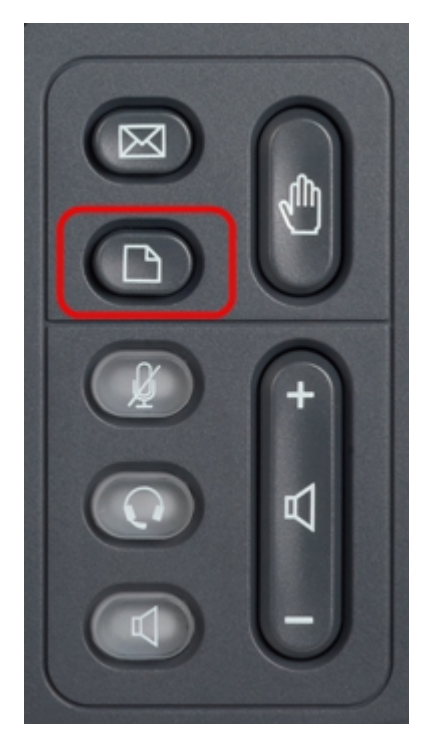

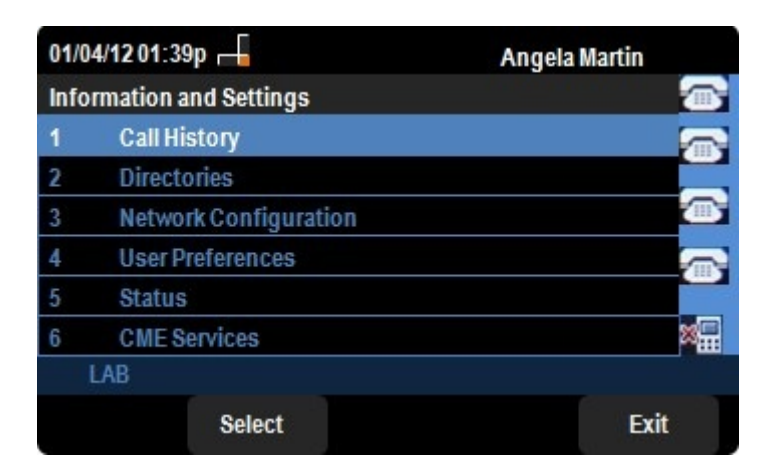

ステップ2:ナビゲーションキーを使用し、[User Preferences(ユーザ設定)]までスクロールダ ウンします。[選択]ソフトキーを押します。

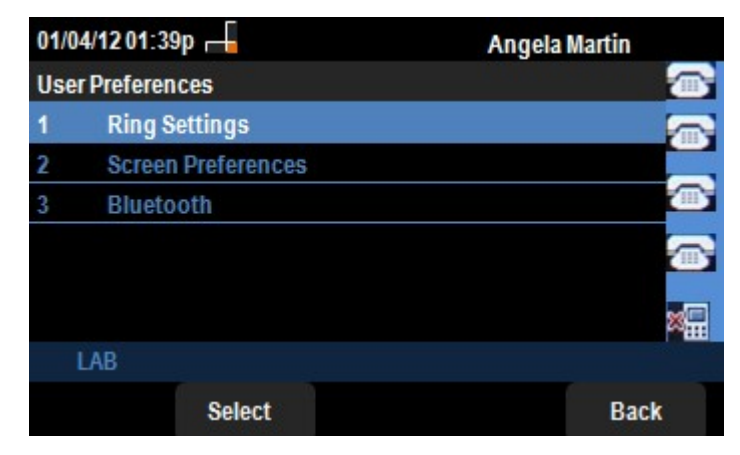

ステップ3:ナビゲーションキーを使用し、Bluetoothまでスクロールします。[選択]ソフトキ**ーを** 押します。[Bluetooth設*定]メニュー*が表示されます。Bluetoothが有効になっていることを確認し ます。

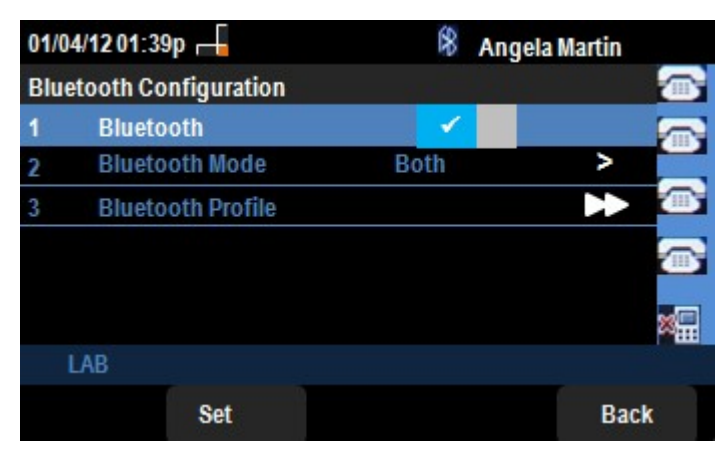

ステップ4:[Bluetoothプロファイル]オプションを選択した状態で、右矢印ナビゲー**ションキーを** 押します。

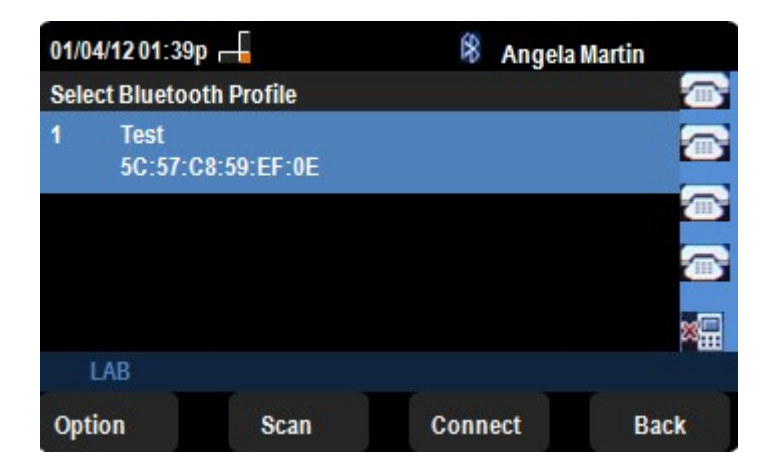

ステップ5 : 携帯電話をスキャン**するため**に[スキャン]ソフトキーを押します。アクティブな携帯 電話が[Bluetoothデバイスのペアの選択]リストに表示されます。適切な携帯電話を選択し、[接続 ]ソフトキーを**押し**ます。

| 01/04/12 01:39p 📕         | 🖇 Angela Martin |   |
|---------------------------|-----------------|---|
| Edit Bluetooth Profile    |                 |   |
| Device Name Test          |                 |   |
| MAC Address 5C:57:C8:59:E | F:0E            |   |
| Connect Automatically     |                 |   |
|                           | ć               | B |
|                           |                 | £ |
| LAB                       |                 |   |
| Connect                   | Back            |   |

ステップ5:[Bluetoothプロファイルの編集(Edit Bluetooth Profile)]リストに最終設定が表示されます。[接続]ソフトキーを押します。携帯電話をチェックします。

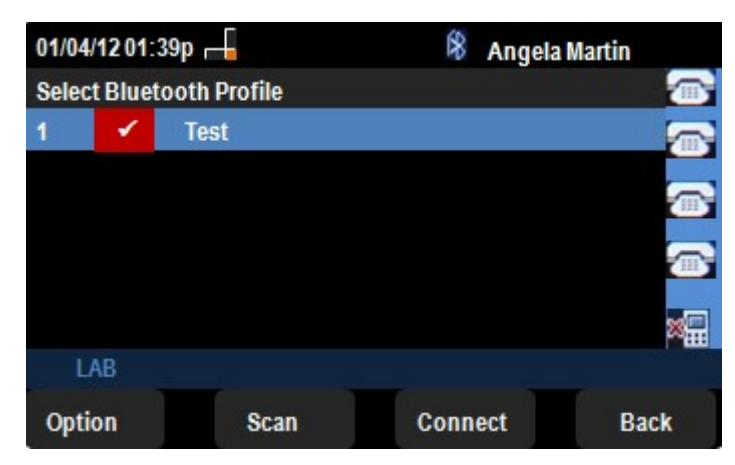

o

ステップ6:PINの入力を求める接続要求が携帯電話にポップアップ表示されます。デフォルトの PINは「0000」です。 PINを入力し、SPA525G/SPA525G2が携帯電話に接続できるようにします 。接続後の携帯電話は、SPA525G/SPA525G2の[Select Bluetooth Profile]リストに表示されます